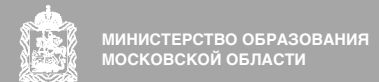

# ПОДГОТОВКА К ГОСУДАРСТВЕННОЙ ИТОГОВОЙ АТТЕСТАЦИИ ВЫПУСКНИКОВ 11 КЛАССОВ (ЕГЭ) С ИНСТРУМЕНТАМИ БИБЛИОТЕКИ «МОЯ ШКОЛА»

### ПОДГОТОВКА К ЕГЭ С ЭЖД «МОЯ ШКОЛА»

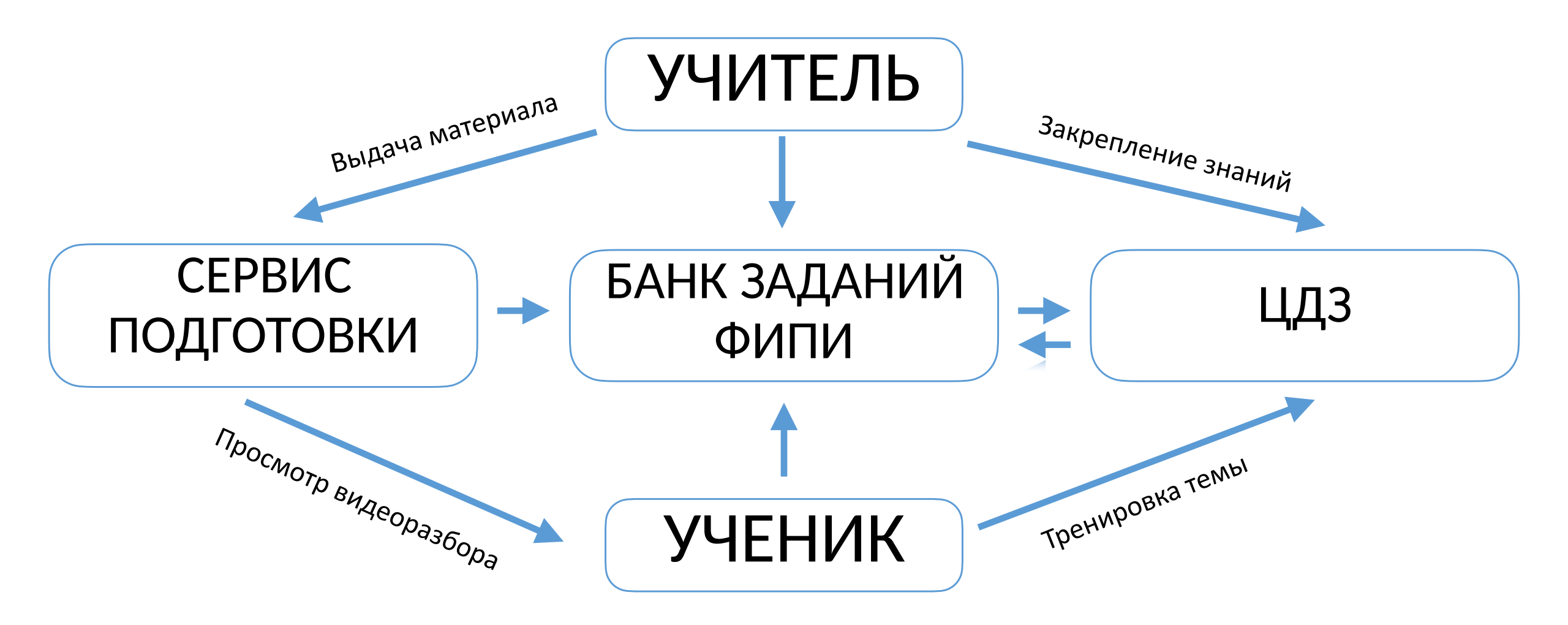

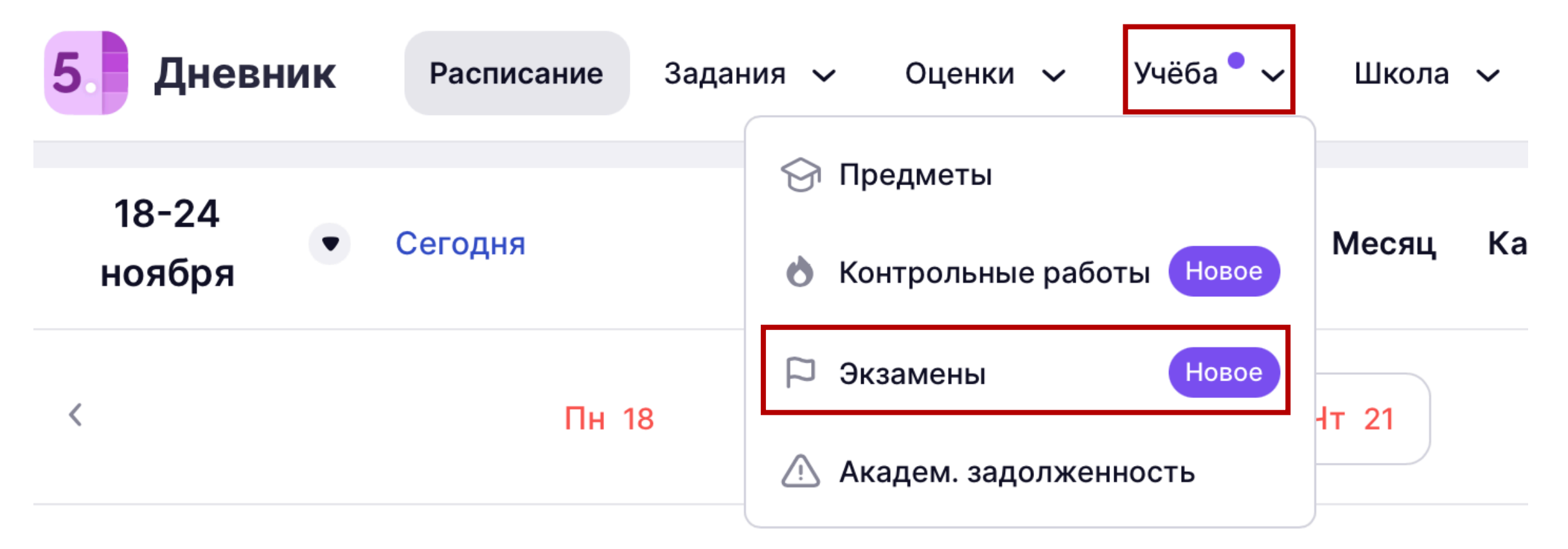

В Дневнике обучающегося необходимо перейти в раздел «Учёба». В предложенном списке нужно выбрать вкладку «Экзамены».

#### Экзамены

Выберите предметы для подготовки к ЕГЭ

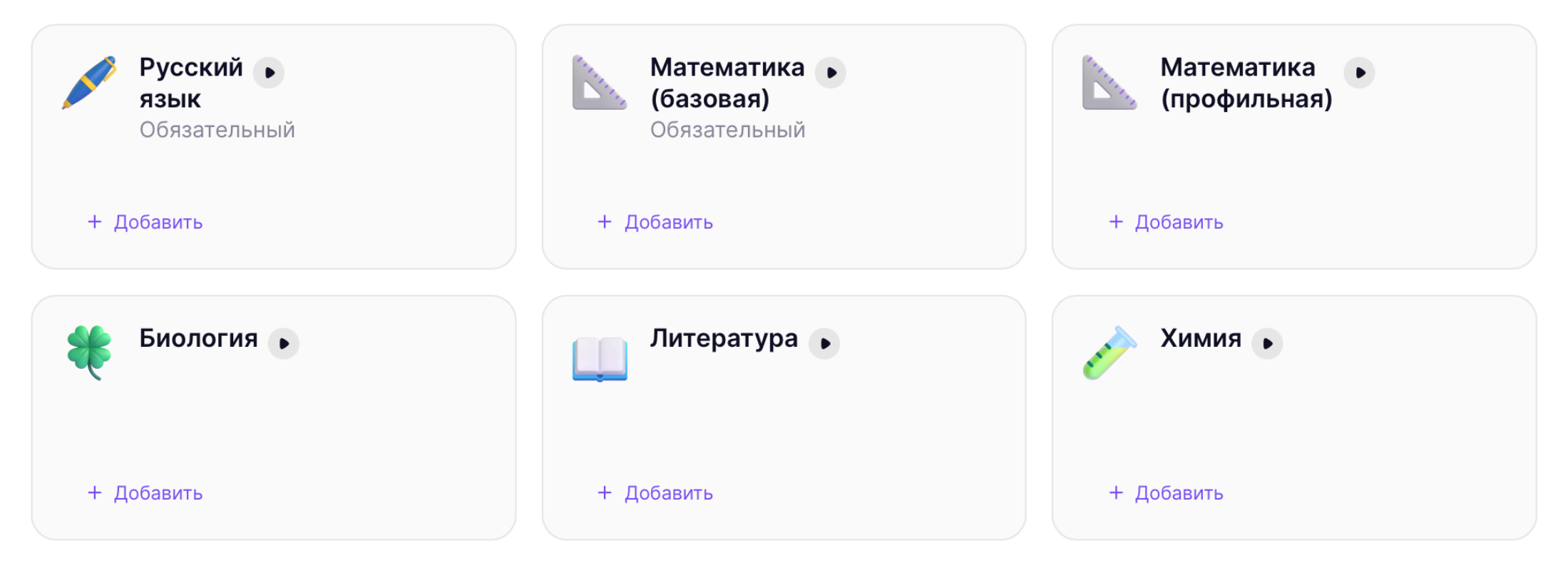

Обучающийся выбирает те предметы, которые будет сдавать на ЕГЭ. Полный перечень представлен в разделе «Экзамены» Дневника.

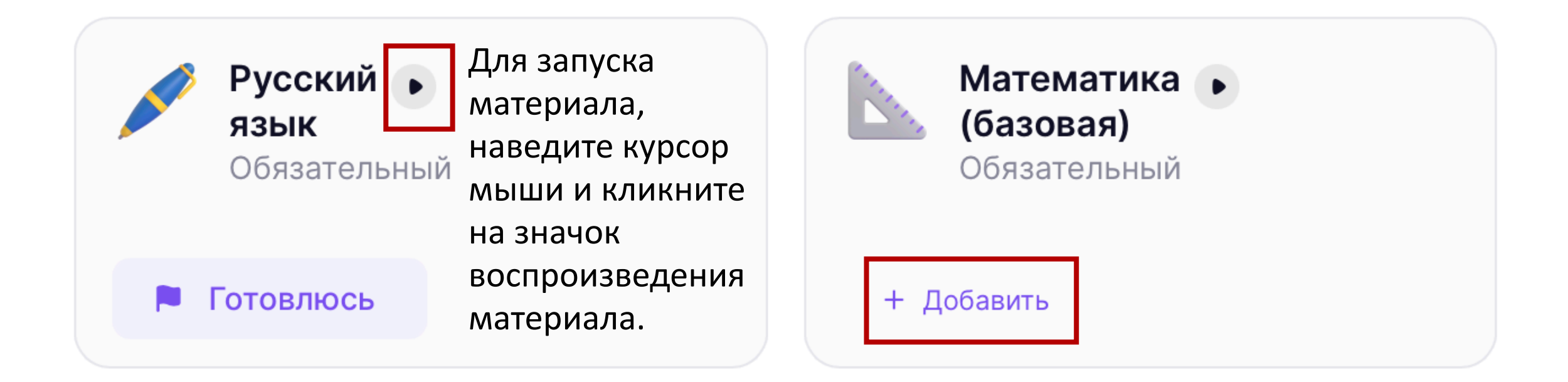

Для добавления предмета в список подготовки, необходимо кликнуть мышью на кнопку «+ Добавить». Добавленный предмет отобразится с индикатором «Готовлюсь».

Готовлюсь

# ПОДГОТОВКА К ЕГЭ

< Вернуться назад Русский язык

💮 ЕГЭ 🏳 Обязательный

Задания экзамена Справочная информация

#### Задания экзамена

В карточках перечислены умения, необходимые для выполнения задания

#### Nº1

→ Выявлять логико-смысловые отношения между предложениями в тексте

#### Nº2

🕒 Владеть словарным запасом, использовать в речи разнообразные грамматические языковые средства

ᅛ Анализировать языковые единицы разных уровней

Для каждого предмета после перехода к заданиям экзамена, отобразится перечень карточек с заданиями ЕГЭ, в которых будут перечислены умения, необходимые для выполнения задания.

#### **ДНЕВНИК ОБУЧАЮЩЕГОСЯ**

# ПОДГОТОВКА К ЕГЭ

| дание № 1<br>выполнения задания необходимо:                      | Библиотека МЭШ                | Библиотека МЭШ             |
|------------------------------------------------------------------|-------------------------------|----------------------------|
| Выявлять логико-смысловые отношения между предложениями в тексте | Тест                          | Тест                       |
|                                                                  | Задание ЕГЭ № 1. Вариант 1    | Задание ЕГЭ № 1. Вариант 2 |
| атериалы для изучения                                            | Выполнить                     | Выполнить                  |
| Видеоурок                                                        | 🜌 Библиотека МЭШ              | Библиотека МЭШ             |
| Разбор задания № 1 ЕГЭ                                           | Тест                          | Тест                       |
|                                                                  | Задание ЕГЭ № 1. Вариант 3    | Задание ЕГЭ № 1. Вариант 4 |
| Русский язык                                                     | Выполнить                     | Выполнить                  |
| Задание № 1                                                      | <b>Библиотека МЭШ</b><br>Тест |                            |
|                                                                  | Задание ЕГЭ № 1. Вариант 5    |                            |
|                                                                  | Выполнить                     |                            |
| • Смотреть                                                       |                               |                            |

Материалы для выполнения

Для каждого перечисленного умения будет доступен видеоразбор и перечень материалов Библиотеки, направленный на его отработку.

Задания экзамена Справочная информация

#### Рекомендации по заполнению бланков

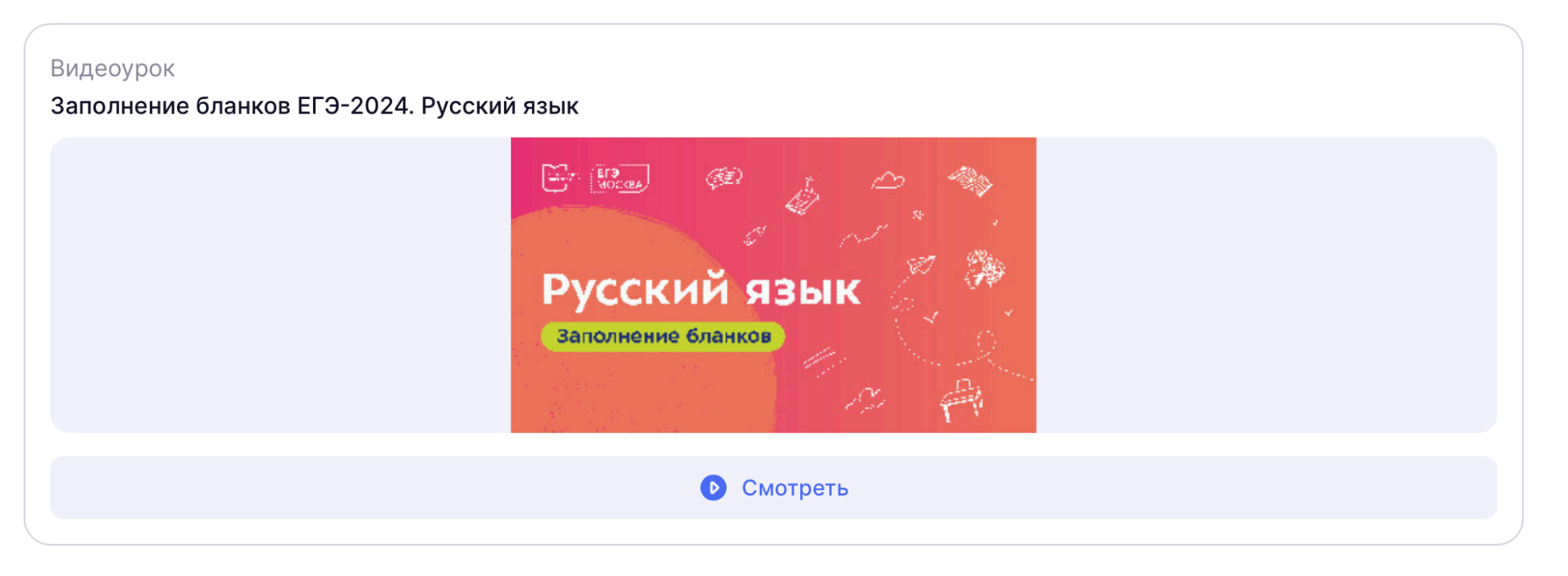

Для каждого обучающегося также будет доступен раздел «Справочная информация», где представлены правила заполнения бланков и полезные советы.

## БИБЛИОТЕКА

Для отработки определенных умений, необходимых для успешного участия в ЕГЭ, учитель может встраивать материалы в учебный процесс, прикрепляя их к уроку. Для организации домашней работы возможно использовать ЦДЗ в формате ЕГЭ.

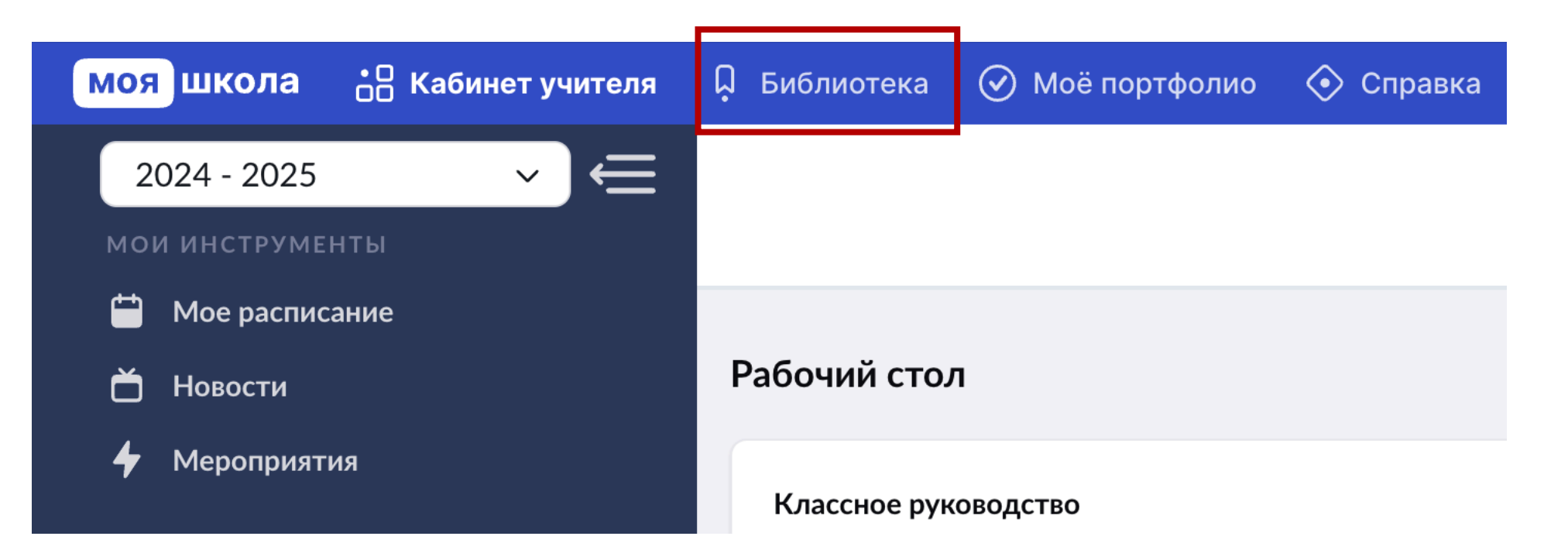

#### Подготовка к ЕГЭ 2024

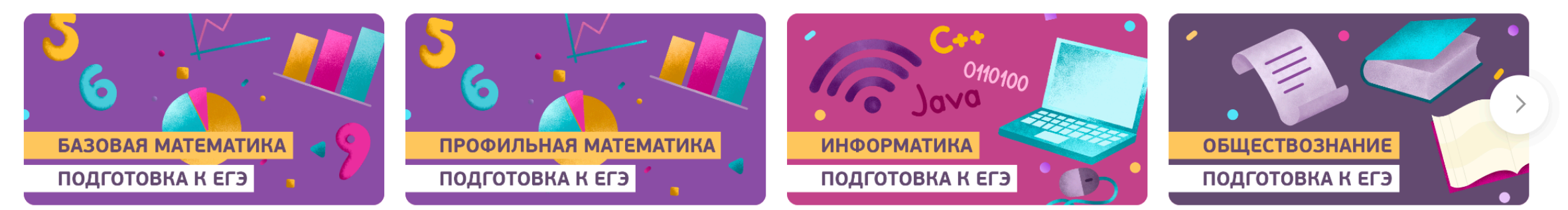

На главной странице Библиотеки учителям доступны видеоразборы для подготовки к ЕГЭ. Актуальные видеоматериал размещены для подготовки к ЕГЭ 2024 года, во многом сохраняя свою актуальности по тем типам заданий, которые не перетерпели изменений в 2025 году.

Сервис «Подготовка к ЕГЭ 2024» находится ниже на Главной странице в Библиотеке.

# ЦДЗ В ФОРМАТЕ ЕГЭ

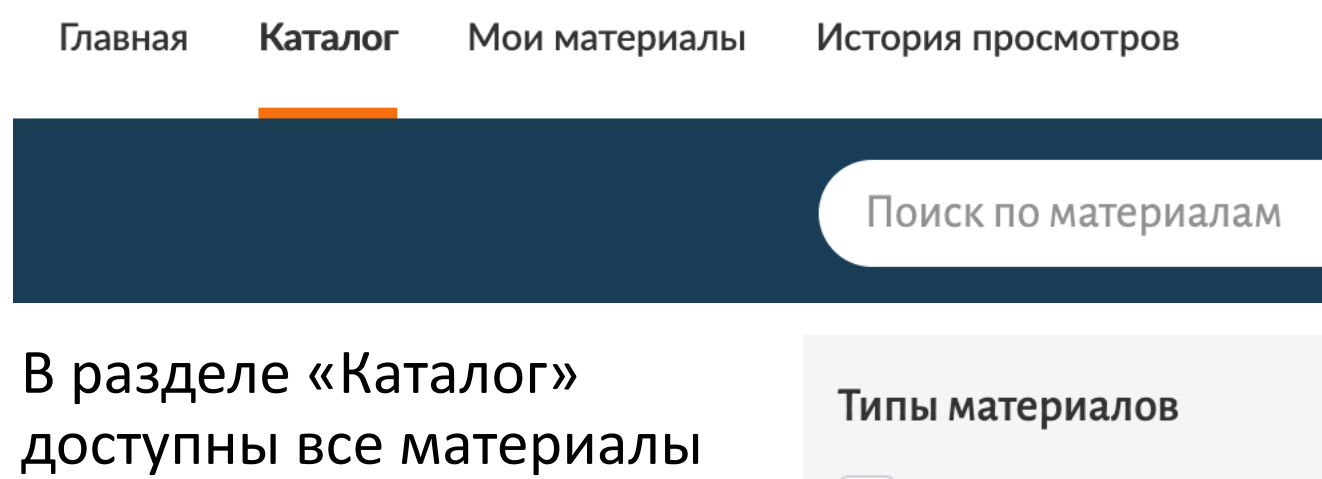

доступны все материалы Библиотеки. Их можно фильтровать или воспользоваться прямым поиском.

В фильтрах нужно выбрать тип материала «Тест», предмет и параллель.

| Типы материалов |  |  |  |  |
|-----------------|--|--|--|--|
| Сценарии        |  |  |  |  |
| Приложения      |  |  |  |  |
| 🗸 Тесты         |  |  |  |  |
| Атомики         |  |  |  |  |
| Учебники        |  |  |  |  |
| Показать все 🗸  |  |  |  |  |

Сбросить

>

>

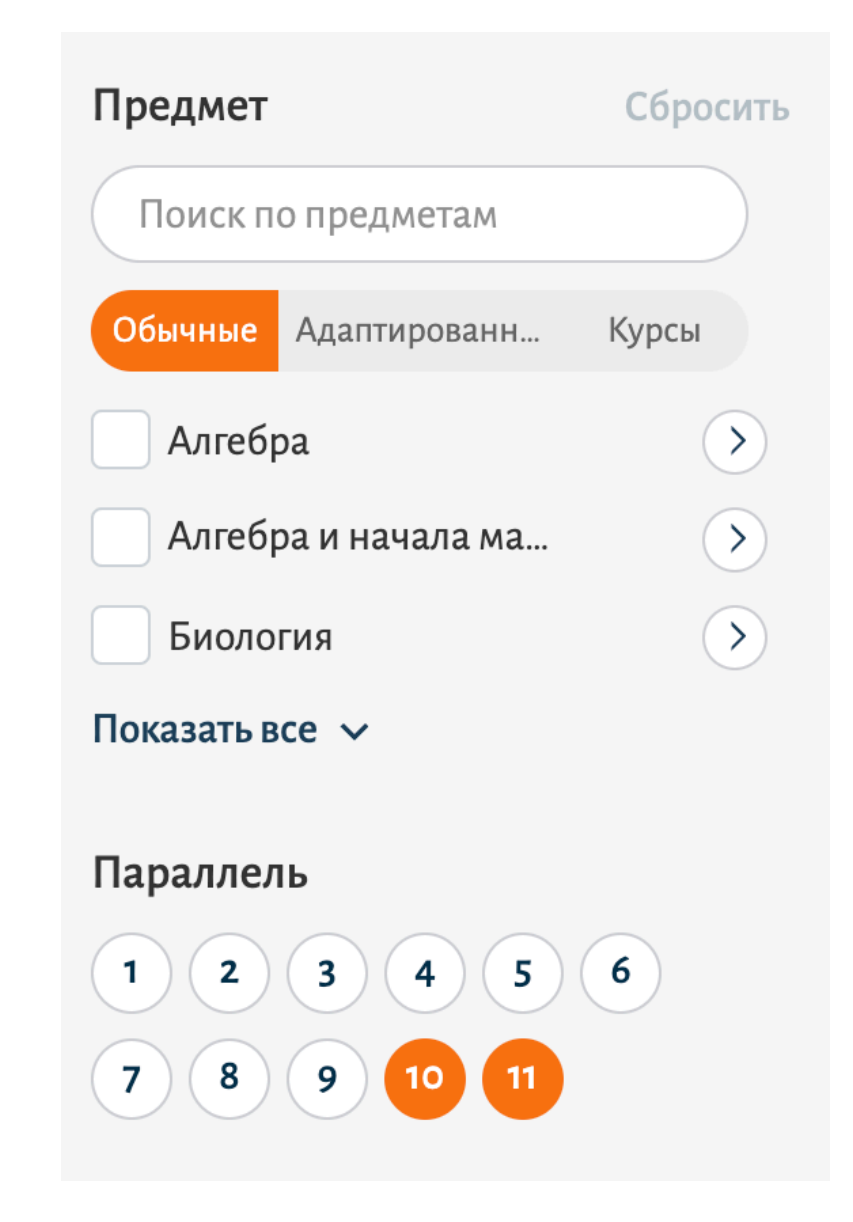

# ЦДЗ В ФОРМАТЕ ЕГЭ

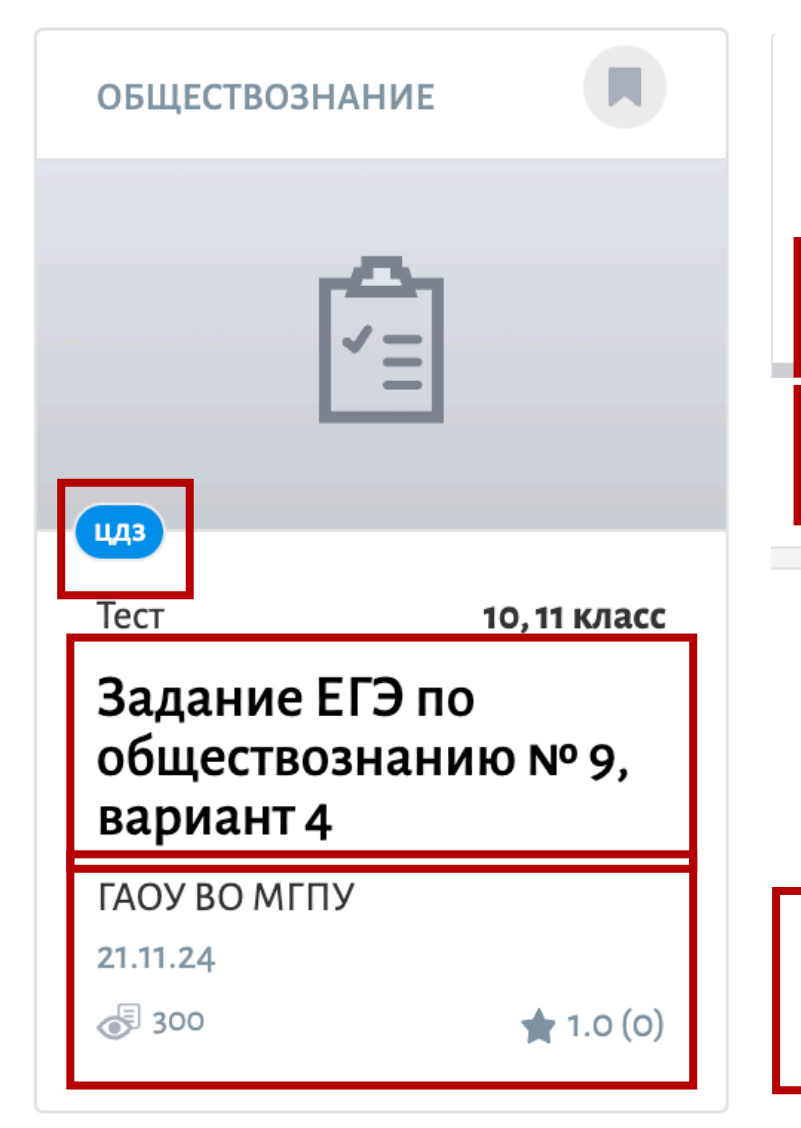

#### Задание ЕГЭ по обществознанию № 9, вариант 4

Тест

10, 11 класс

Описание: Данный тест позволяет проконтролировать умение обучающихся анализировать социальную информацию, представленную в виде инфографики. Тест соответствует спецификации ЕГЭ 2024 г.

Рейтинг: + 1.0 (0) Просмотры: 300

ДОПОЛНИТЕЛЬНАЯ ИНФОРМАЦИЯ

Предмет: Обществознание

Параллель: 10, 11

Тема: Показать дидактические единицы ∨ Духовная культура +2

Социальная сфера +16

ID: 509968

Перед выдачей ЦДЗ учителю заранее нужно подобрать материал в Библиотеке.

Рекомендуется ознакомиться с описанием материала, рейтингом, темами и ДЕ, которые содержит материал.

### ОЗНАКОМЛЕНИЕ С МАТЕРИАЛОМ

Для ознакомления учителем с материалом, необходимо использовать функцию просмотра или запуска материала.

Изучите предлагаемые автором задания, прикрепите материал к ЦДЗ для самостоятельного выполнения обучающимся. Для этого запишите или скопируйте ID материала в карточке (цифровой код).

| 1                                        | Анализ со                                    | циологиче                  | еской инфо                | рмации                            |                                |                               |                                      | Задан                            | ий все | его: 10     | ^       | 0<br>0<br>0 |
|------------------------------------------|----------------------------------------------|----------------------------|---------------------------|-----------------------------------|--------------------------------|-------------------------------|--------------------------------------|----------------------------------|--------|-------------|---------|-------------|
| № 1 Мн                                   | южественн                                    | ый выбор                   | 🕒 1 балл                  | P                                 |                                |                               | Задание                              | 🛈 Ход реше                       | ния    | і) Метод.   | рекомен | дации       |
| В ходе с<br>социаль<br>ета<br>шинаён (а) | социологич<br>ьную защиц<br>Мужчины (<br>9,7 | еского опро<br>,ённость?». | са мужскогс<br>Полученные | и женского нас<br>результаты (в % | еления стран<br>6 от числа опр | ы Z был задан<br>рошенных) пр | н вопрос: «Как Вн<br>едставлены в ви | ы оцениваете в на<br>де таблицы. | істояі | щее время с | вою     |             |
| защищён (а)                              | 64,3                                         |                            |                           |                                   |                                |                               |                                      |                                  |        |             |         |             |
| цищен (а)                                | 8                                            |                            |                           |                                   |                                |                               |                                      |                                  |        |             |         |             |

X

# КАК ПРИКРЕПИТЬ ВИДЕОРАЗБОР И ЦДЗ К УРОКУ?

| 1 | Без домашнего задания      |
|---|----------------------------|
|   | + Создать домашнее задание |

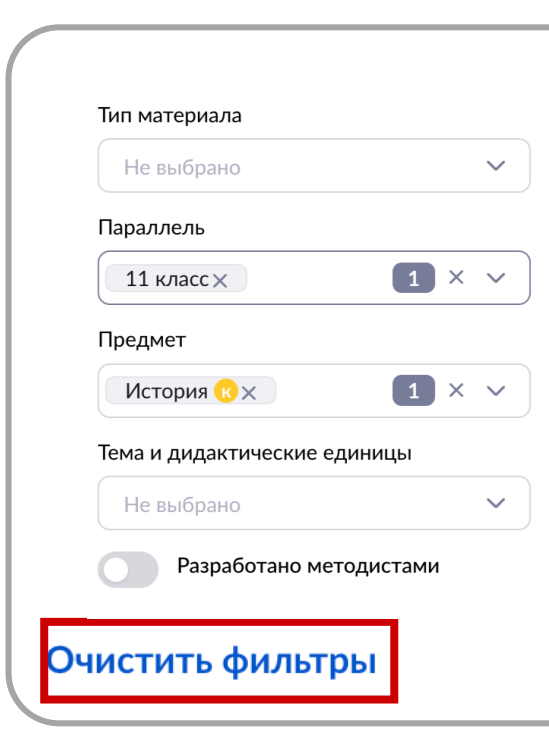

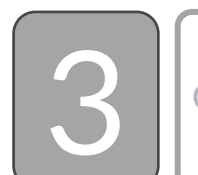

🕽 Поиск по материалам библиотеки...

Введите ID для материала, который хотите выдать для обучающихся. Или введите название материала, который вам подходит. В данном окне также можно просмотреть подходящие к уроку материалы. Материалы можно отфильтровать по типу. Для этого в типах материалов выберите «Тест» или «Видео».

В окне выбора материалов Библиотеки, очистите фильтры, кликнув мышью по кнопке «Очистить фильтры».

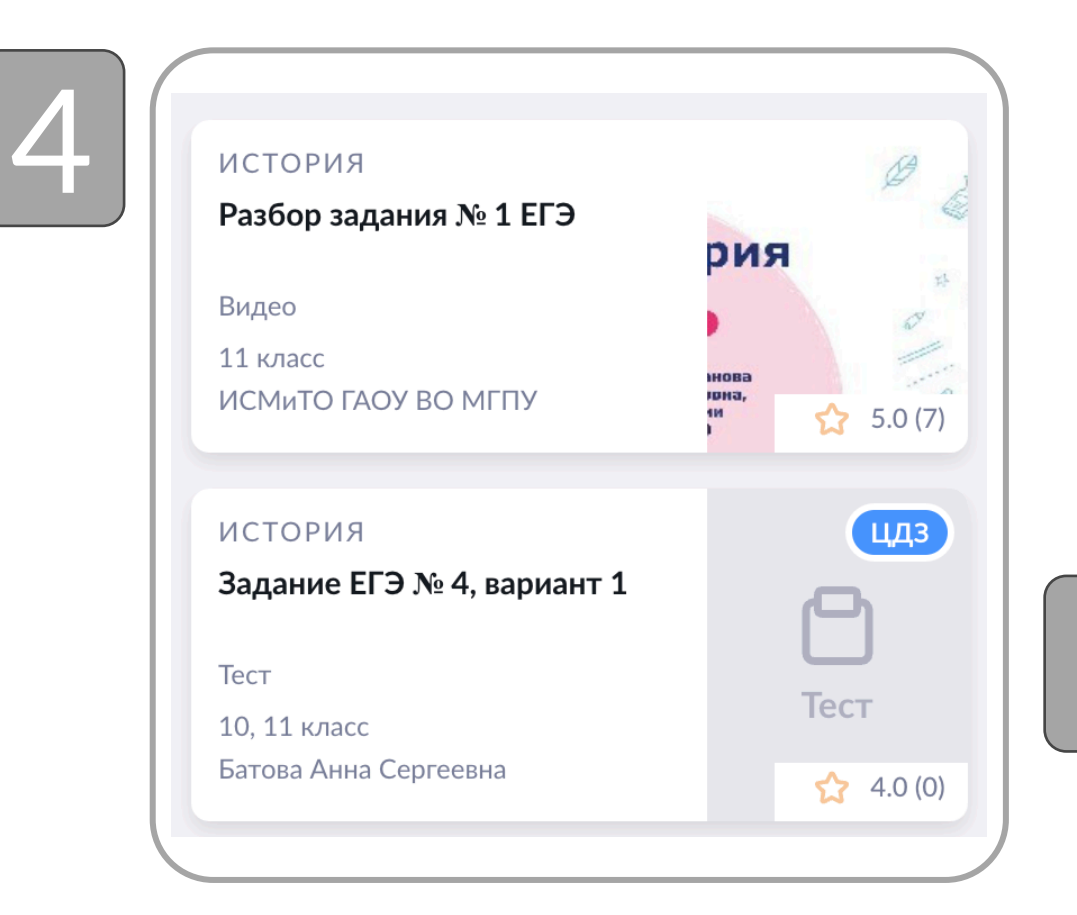

Наведите курсором мыши на плитку материала, который нужно прикрепить к выполнению или к изучению обучающимися.

Переведите тумблер «К выполнению» в активное положение для ЦДЗ или «К изучению» для видео. Материал подсветится оранжевым или фиолетовым цветом.

Открыть описание

Перейдите к описанию домашнего задания, кликнув мышью на «Открыть описание».

Образец внешнего вида плиток «К изучению» и «К выполнению».

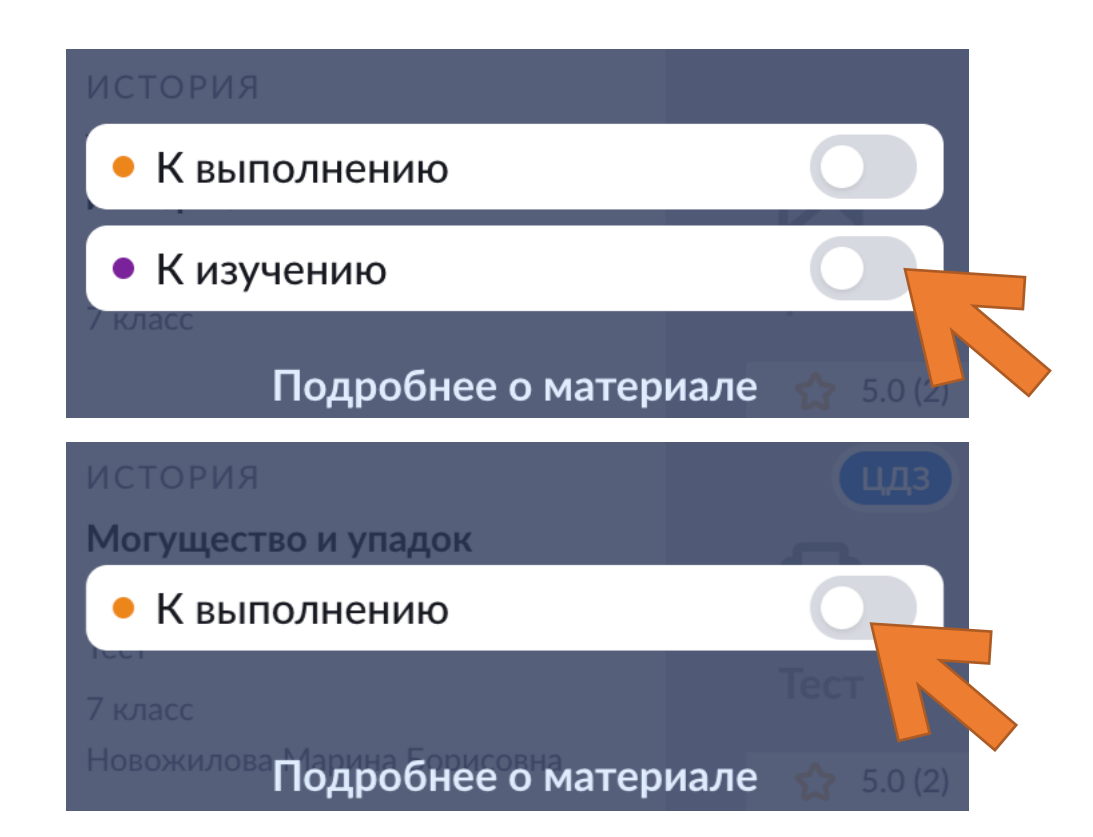

| ИСТОРИЯ                    |              |
|----------------------------|--------------|
| Разбор задания № 1 ЕГЭ     |              |
| Видео                      | К изучению   |
| 11 класс                   |              |
| ИСМиТО ГАОУ ВО МГПУ        |              |
| ИСТОРИЯ                    |              |
| Задание ЕГЭ № 4, вариант 1 |              |
| Тест                       | К выполнению |
|                            |              |
| 10, 11 класс               |              |

| 6 | Описание задания <sup>*</sup> |  |
|---|-------------------------------|--|
|   | Введите значение              |  |
|   |                               |  |

В поле для описания домашнего задания запишите задание.

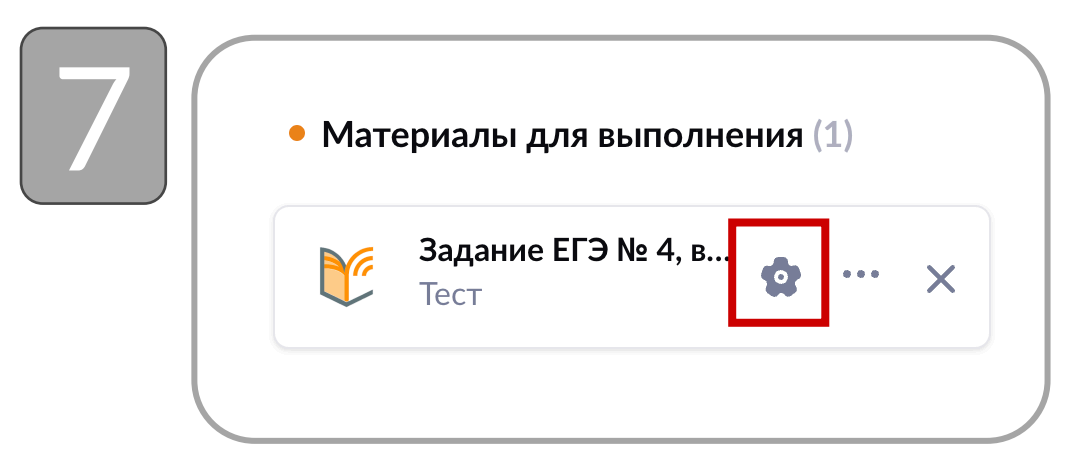

Перейдите к вкладке «Материалы для выполнения» и настройкам, кликнув мышью на шестеренку. Настройте запуск материала (рекомендуется указать «Подготовка к ЕГЭ/ОГЭ»).

| +                                                      | системный<br>Подготовка к ОГЭ/ЕГЭ<br>Набор настроек | системный<br>Формирующий тест<br>Набор настроек |
|--------------------------------------------------------|-----------------------------------------------------|-------------------------------------------------|
| Создать<br>новый набор настроек                        | Подробнее<br>Установить для прохождения             | Подробнее<br>Установлен для прохожд             |
| системный<br><b>Контрольный тест</b><br>Набор настроек |                                                     |                                                 |
| Подробнее                                              |                                                     |                                                 |

Укажите настройки запуска тестового материала. Перейдите к плитке «Подготовка к ОГЭ/ЕГЭ».

| 10 | Сохранить | Сохранить и установить для материала |  |
|----|-----------|--------------------------------------|--|
|    |           |                                      |  |

Кликните мышью на «Сохранить и установить для материала».

| $\bigcap$ |  |  |
|-----------|--|--|
|           |  |  |
|           |  |  |
|           |  |  |

| Дата проверки <sup>*</sup>  | У         | рок*               |   |       |                |
|-----------------------------|-----------|--------------------|---|-------|----------------|
| 27.11.2024                  |           | 1 урок (8:55-9:35) | ~ |       |                |
| Выбор учеников <sup>*</sup> |           |                    |   |       |                |
| Всему классу                | Выборочно |                    |   |       |                |
|                             |           |                    |   |       |                |
|                             |           |                    |   | Назад | Выдать задание |
|                             |           |                    |   |       |                |

Выберите «Всему классу» или «Выборочно», если хотите выдать материалы некоторым ученикам. Кликните мышью на «Выдать задание».

## ПРОВЕРКА ЦДЗ

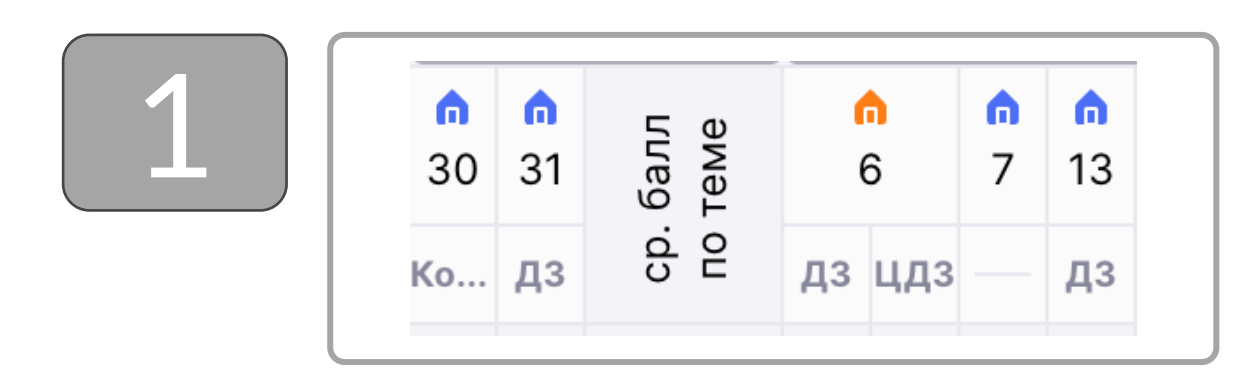

В журнале выберите «домик» оранжевого цвета. Наведите курсор мыши и кликните на него.

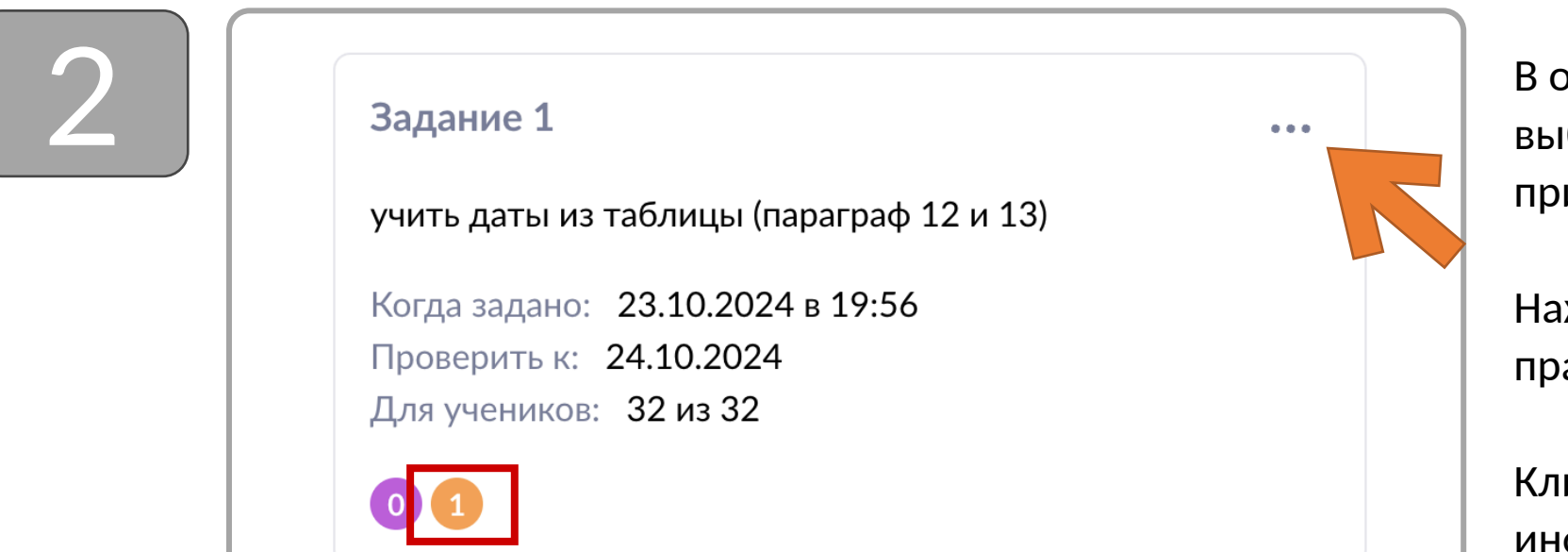

В открывшейся карточке урока выберите задание, к которому прикреплено ЦДЗ.

Нажмите мышью на «…» в правом верхнем углу задания.

Кликните мышью на «Подробная информация».

### ПРОВЕРКА ЦДЗ

| 3 | Домашнее задание История 7и<br>Дата проверки 24.10.2024 (6 урок) | На стра<br>выбер<br>задани |
|---|------------------------------------------------------------------|----------------------------|
|   | Общие сведения Проверка задания                                  |                            |
| 4 | Все 30 Выдано 27 Требует проверки Выполнено 2 Проверено 1        | В окне<br>кликни<br>«Требу |
| 5 | Г 1 Требует проверки В Заданий: 1 из 3 23.10.2024 в 19:56        | <br>Уче<br>«+:<br>сос      |

На странице домашнего задания выберите вкладку «Проверка задания».

В окне проверки задания, кликните мышью на вкладку «Требует проверки».

> Разверните результаты каждого ученика из списка. Нажмите на «+» и выберите отметку в соответствии с результатом выполнения теста.